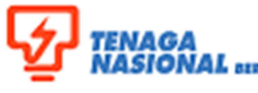

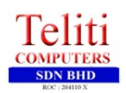

## NAGA ISIONAL STORAL SUPPLY CHAIN MANAGEMENT SYSTEM (SCMS) (SUPPLIER RELATIONSHIP MANAGEMENT MODULE)

| Title: Preview and Print Approved Certificate (Supplier) |              |                     | No. Rujukan:<br>ROS-UM001-07 |  |
|----------------------------------------------------------|--------------|---------------------|------------------------------|--|
| Link:                                                    |              |                     | Transaction Code: N/A        |  |
| Manajar Ocastral                                         | Version: 01  | Date: December 2013 | Desce 4/2                    |  |
| Version Control                                          | Amendment: - | Date: -             | Page: 1/2                    |  |

## 1.2.6.6 Supplier Preview and Print the Approved Certificate

This process is for supplier to preview and print the certificate that has been approved. Supplier will receive email notification after TNB approve the certificate. Supplier need to login to SUS Portal to view and print the certificate.

1. Login to portal as **supplier**. Enter User ID and Password then click on *'Logon'* button.

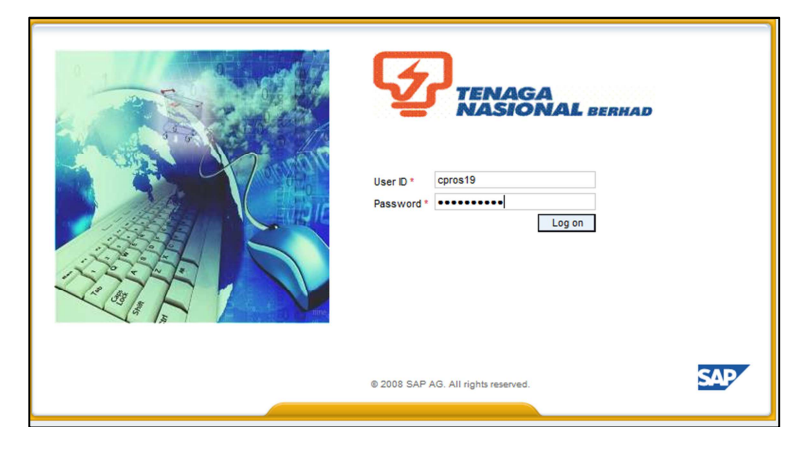

| Description | Value                             | Example    |
|-------------|-----------------------------------|------------|
| User ID     | < Enter the supplier<br>User ID > | ros007     |
| Password    | < Enter the Password >            | welcome100 |

2. A SUS portal screen will display. Click on

Maintain Supplier Certificates

| Welcome PAKMAT UCOP                     |                                                    |                                            |                               |                |  |  |  |
|-----------------------------------------|----------------------------------------------------|--------------------------------------------|-------------------------------|----------------|--|--|--|
| Search Advanced Search                  |                                                    |                                            |                               |                |  |  |  |
| Home RFx and Auctions Maintain Supplier | Certificates Administration Messages               |                                            |                               |                |  |  |  |
| Maintain Supplier Certificates          |                                                    |                                            |                               |                |  |  |  |
| Maintain Supplier Certificates          |                                                    |                                            |                               |                |  |  |  |
| 4   >   4                               |                                                    |                                            |                               |                |  |  |  |
| Portal Favorites                        |                                                    |                                            |                               |                |  |  |  |
| Certi                                   | Certificates                                       |                                            |                               |                |  |  |  |
|                                         |                                                    |                                            |                               |                |  |  |  |
| Pusa                                    | it Khidmat Kontraktor - PKK (Bumiputera Status     | K.                                         |                               |                |  |  |  |
| Add                                     | Delete Details                                     |                                            |                               |                |  |  |  |
| *0                                      | Certificate Number *Cert Validity Date Active Stat | us Application date Process Date           |                               |                |  |  |  |
| (1                                      | i The table does not contain any data              |                                            |                               |                |  |  |  |
| Kem                                     | Kementerian Kewangan (KK) - Supply/Services        |                                            |                               |                |  |  |  |
| Rene                                    | Renew Delete Details Preview Certificate           |                                            |                               |                |  |  |  |
| **                                      | KK Type *Certificate Number *Cert Validi           | y Date Cert No (Bumi) Cert Val Date (Bumi) | Active Status Application dat | e Process Date |  |  |  |
| КК                                      | Supply/Services 54345435 31.12.2014                |                                            | RENEW APPROVED 04.12.2013     | 04.12.2013     |  |  |  |
| кк                                      | Supply/Services 86009599 22.11.2015                |                                            | UPDATE APPROVED 13.12.2013    | 13.12.2013     |  |  |  |

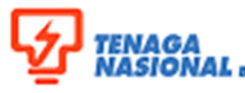

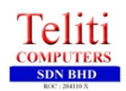

## TENAGA NASIONAL SUPPLY CHAIN MANAGEMENT SYSTEM (SCMS) (SUPPLIER RELATIONSHIP MANAGEMENT MODULE)

| Title: Preview and Print Approved Certificate (Supplier) |              |                     | No. Rujukan:<br><b>ROS-UM001-07</b> |  |
|----------------------------------------------------------|--------------|---------------------|-------------------------------------|--|
| Link:                                                    |              |                     | Transaction Code: N/A               |  |
| Manaian Ocastaal                                         | Version: 01  | Date: December 2013 | Deser 2/2                           |  |
| Version Control                                          | Amendment: - | Date: -             | Page: <b>2/2</b>                    |  |

3. Supplier will see the certificate with status Updated Approved/Renew Approved. Select/Highlight the certificate and click Preview Certificate button.

| Kementerian Kewangan (KK) - Supply/Services   Renew Delete   Delete Details   Preview Certificate |                    |          |            |  |  |                 |            |            |
|---------------------------------------------------------------------------------------------------|--------------------|----------|------------|--|--|-----------------|------------|------------|
|                                                                                                   |                    |          |            |  |  |                 |            | *КК Туре   |
|                                                                                                   | KK Supply/Services | 54345435 | 31.12.2014 |  |  | RENEW APPROVED  | 04.12.2013 | 04.12.2013 |
|                                                                                                   | KK Supply/Services | 86009599 | 22.11.2015 |  |  | UPDATE APPROVED | 13.12.2013 | 13.12.2013 |

4. Selected certificate will be displayed in pdf format. Please ensure that you save this certificate in your local PC for your reference, and print the certificate accordingly.

5. Procedural steps completed.